# **Music Ripping Tutorial – Atomix**

# <u>Intro</u>

This tutorial requires some knowledge of 68000 machine code. Regarding actual music ripping, I was self taught originally on the C64 circa 1988, then I moved to ST. I will try and help where I can – please direct any questions to the blog or via Facebook.

## The Basics

A chip music normally has two routines, an initialisation routine which is executed once and a play routine. The init routine normally sets things up, eg muting any current sound and accepting parameters via data address registers to control things like sub-tunes, many files have multiple tunes selectable – such as main music, his-core music, game over music etc.

As mentioned, a music routine needs to be played at regular intervals so the tune is timed. On the ST we have a number of system timers which are synced to the built-in clock :-

**VBL** (Vertical Blank Line), this routine is executed every frame. On European ST's this means once every fiftieth of a second (50hz), American ST's run at once every sixtieth of a second (60hz), this means if we place a sound routine within the VBL routine it will normally play at a steady rate irrespective of what else the machine is doing.

The VBL routine is located at memory location \$70 (hexadecimal). It is possible to place your own routine here or latch on to the original system routine. There is also a VBL queue located between \$4ce and \$4ea, any routine here will also be executed every frame. Note, the location of this queue can be changed, address \$456 holds the location.

I will go into other timers MFP & the system DoSound in later tutorials if I get enough feedback!

#### **Sound Chip**

The ST sound chip (YM-2149) is located at \$fff8800-\$fff8802 in memory, so every music player must access and write to these memory addresses to make a sound (excluding STe DMA sample replay or shadow registers – more of those in a later tutorial).

#### The Tools

For this tutorial I will use the Steem emulator, other emulators are available and of course real ST's. Nearly all my early rips, in the GZH days were done using MonST.

However for ease of use and to simplify the hacking process I'm using Steem. The tools you will need are :-

Steem Debug v3.2 - I know later versions and SSE are available, but I like to use the most stable version (unless a game fails on v3.2)

Devpac (including the MonST machine code monitor)

```
Easyrider v4 (disassembler)
```

Custom routines - Assembly source to create an SNDH file.

# The Game

For this first tutorial I am going to rip the music from Atomix. I'm using this game because it is straight forward. The image of the game I will be using is available <u>here (crack by Hotline)</u>.

I will be using Steem Debug 3.2 available <u>here</u> Note: this also includes UK TOS 1.02, use of other TOS versions may affect the memory locations quoted further on in this tutorial.

So load up Steem Debug, run the game until you see the title screen and the music playing.

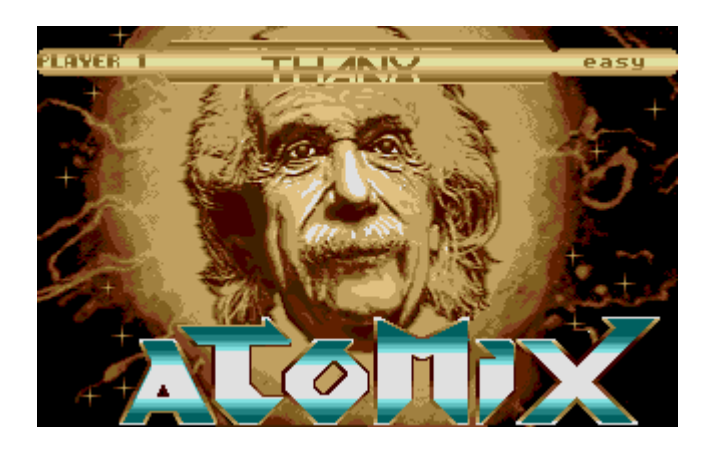

You will notice when you use this version of Steem that another window appears, this is the main debug window. It displays the contents of memory locations and data/address registers.

| Î The Boiler R                | oom: Steem        | v3.2                |                                 |                 |       |        |        |            |             |      | - 0                  |
|-------------------------------|-------------------|---------------------|---------------------------------|-----------------|-------|--------|--------|------------|-------------|------|----------------------|
| <u>D</u> ebug B <u>r</u> eakp | oints <u>M</u> on | itors <u>B</u> rows | ers <u>H</u> istory <u>L</u> og | <u>O</u> ptions |       |        |        |            |             |      |                      |
| pc= FC0000                    | other sp=         | 000000              | screen= 3F8000                  | Trace Into      |       |        | Ste    | p Over     |             |      | Stop                 |
| sr = T . S                    | 210               | . XNZVC             | a 20 d D0                       | Run to next VBL |       | _      |        |            |             | •    |                      |
| d0= 0000000 d                 | d1= 0000000       | 0 d2= 000000        | 000 d3= 0000000 d               | 4= 0000000 d5=  | 00000 | 000    | d6= 0  | 0000000 d7 | = 00000000  | ,    | ·                    |
| >0-0000000                    | 1-000000          | n =2- 00000         | 00 -3- 0000000 -                | 4-0000000 -5-   | 00000 | 000    | -<br>  | 000000 =7  | - 00000000  |      |                      |
| 00-10000000                   |                   | 0 02-1 00000        | 100 43-1 0000000 4              |                 | 00000 | 000    | uo-j u | 000000 07  | -1 00000000 |      |                      |
| R B., Mon                     | Address           | Hex                 | Disassembly                     |                 | Stack | : Disp | lay    |            |             |      |                      |
| (pc)                          | FC0000            | 602E                | bra.s +46 {\$FC0030}            |                 |       |        |        |            |             |      |                      |
|                               | FC0002            | 0102                | btst d0,d2                      |                 | R     | B.,    | Mon    | Address    | Hex         | Text | Decimal              |
|                               | FC0004            | 00FC                | dc.w \$fc                       |                 | (a0   |        |        | 000000     | 602E        | `.   | 24622.w / 96.b, 46.b |
|                               | FC0006            | 0030 00FC           | . ori.b #\$fc,0(a0,d0.W)        |                 |       |        |        | 000002     | 0102        | D    | 258.w / 1.b, 2.b     |
|                               | FC000C            | 0000 8900           | ori.b #\$0,d0                   |                 |       |        |        | 000004     | 00FC        | .ü   | 252.w / 0.b, 252.b   |
|                               | FC0010            | 00FC                | dc.w \$fc                       |                 |       |        |        | 000006     | 0030        | . 0  | 48.w / 0.b, 48.b     |
|                               | FC0012            | 0030 00FE.          | ori.b #\$fe12(a0.a7.L)          | )               |       |        |        | 800000     | 0000        |      | 0.w / 0.b, 0.b       |
|                               | FC0018            | 0422 1987           | subi.b #\$87(a2)                |                 |       |        |        | A00000     | 0000        |      | 0.w / 0.b, 0.b       |
|                               | FC001C            | 0007 0E96           | ori.b #\$96.d7                  |                 |       |        |        | 00000C     | 0000        |      | 0.w / 0.b, 0.b       |
|                               | FC0020            | 0000 7E9C           | ori b #\$9c d0                  |                 |       |        |        | 00000E     | 0000        |      | 0.w / 0.b, 0.b       |
|                               | FC0024            | 0000 0E61           | ori b #\$61 d0                  |                 |       |        |        | 000010     | 0000        |      | 0.w / 0.b, 0.b       |
|                               | FC0028            | 0000 87CE           | orib #\$ce.d0                   |                 |       |        |        | 000012     | 0000        |      | 0.w / 0.b. 0.b       |
|                               | FC002C            | 0000 0000           | ori b #\$0 d0                   |                 |       |        |        | 000014     | 0000        |      | 0.w / 0.b. 0.b       |
|                               | FC0030            | 46FC 2700           | move #\$2700 sr                 |                 |       |        |        | 000016     | 0000        |      | 0.w / 0.b. 0.b       |
|                               | FC0034            | 4610 2700<br>4E70   | report                          |                 |       |        |        | 000018     | 0000        |      | 0w / 0b 0b           |
|                               | FC0036            | 0CB9 FA52           | . cmpi.l #\$fa52235f.\$fa       | 0000            |       |        |        | 00001A     | 0000        |      | 0.w / 0.b, 0.b       |
| <                             |                   |                     |                                 | >               | <     |        |        |            |             |      |                      |

Right press "Stop" in the debug window or hit the yellow arrow in the main Steem window to pause emulation.

The Steem debug windows should now look something like this :-

| 🔝 The Boiler Room: Steem v3.2                                                                                    | – 🗆 ×                 |
|----------------------------------------------------------------------------------------------------|-----------------------|
| <u>D</u> ebug B <u>r</u> eakpoints <u>M</u> onitors <u>B</u> rowsers <u>H</u> istory <u>L</u> og <u>O</u> ptions |                       |
| pc=047F28 other sp=05A41A screen=05A600 Trace Into Step Over                                                     | Run                   |
|                                                                                                    |                       |
|                                                                                                    |                       |
| d0= 000009A4 d1= 00048050 d2= 0000000A d3= 0000FFFF d4= FFFFFFFF d5= 000003C0 d6= 00000000 d7= 00000777          |                       |
| a0= 00FC07D0 a1= 0000090C a2= 00052B76 a3= 0005B110 a4= 0005A600 a5= 00000000 a6= 00014666 a7= 0005A3D8          |                       |
|                                                                                                    |                       |
| R B., Mon Address Hex Disassembly Stack Display                                                                  | -                     |
| (pc) 047F28 4239 00FF clr.b \$fffa1b                                                                             |                       |
| 047F2E 23FC 0004 move.l #\$48028,\$48024 R B. Mon Address Hex Text                                               | Decimal               |
| 047F38 21FC 0004 move.l #\$477c.\$120.w (a7) 05A3D8 2304 #0                                                      | 8964.w / 35.b, 4.b    |
| 047F40 13FC 0008 move.b #\$8.\$fffa21 05A3DA 00FC ii                                                             | 252.w / 0.b, 252.b    |
| 047F48 13FC 0008 move.b #\$8.\$fffa1b 05A3DC 07DC 0Ŭ                                                             | 2012.w / 7.b, 220.b   |
| 047F50 48E7 FFFE movem.ld0-7/a0-6(a7) 05A3DE 2300 #.                                                             | 8960.w / 35.b, 0.b    |
| 047F54 4EB9 0004 jsr \$48934 05A3E0 00FC ü                                                                       | 252.w / 0.b, 252.b    |
| 047F5A 0CB8 5564 cmpi.l #\$55646f20,\$8.W 05A3E2 0830 00                                                         | 2096.w / 8.b, 48.b    |
| 047F62 600E bra.s +14 {\$047F72} 05A3E4 0004 .0                                                                  | 4.w / 0.b, 4.b        |
| 047F64 4CB9 00FF movem.w \$52c5c,d0-7 05A3E6 AE06 ®0                                                             | -20986.w / 174.b, 6.b |
| 047F6C 48F8 00FF movem.l d0-7,\$8240.W 05A3E8 0000                                                               | 0.w / 0.b, 0.b        |
| 047F72 4CDF 7FFF movem.l (a7)+,d0-7/a0-6 05A3EA 0000                                                             | 0.w / 0.b, 0.b        |
| 047F76 4EF9 00FCimp \$fc06de 05A3EC 0000                                                                         | 0.w / 0.b, 0.b        |
| 047F7C 2F08 move.l a0. (a7) 05A3EE 00F7                                                                          | 247.w / 0.b, 247.b    |
| 047F7E 2079 0004 movea.l \$48024,a0 05A3F0 0000                                                                  | 0.w / 0.b, 0.b        |
| 047F84 21D8 8244 move.l (a0)+,\$8244.w 05A3F2 0008 .D                                                            | 8.w / 0.b, 8.b        |
|                                                                                                    | >                     |
|                                                                                                    |                       |

What this is showing is the current state of the system when we paused the game. You will notice that PC (Program Counter) = \$47f28. This shows the current instruction that is about to be executed (at memory location \$47f28). You can also see the contents of the 8 data and address registers. E.g. data register 5 (D5) = \$3c0.

You will normally find that when you pause a game the current instruction is either the start of the VBL or an instruction with another timer. As I mentioned earlier, the VBL is normally where the music routine is executed from.

So is \$47f28 the VBL routine? Well let's find out. On the drop downs click on "Browsers", then "New Memory Browser" in the memory address window at the very top left type \$70 then return.

The memory browser will look like this (note some addresses may be different depending on your TOS and memory settings within Steem)

| Memory           |           |                              |                |                      | ×           |
|------------------|-----------|------------------------------|----------------|----------------------|-------------|
| 000070 Memory    | •         | Find Up Find D               | own            | Dump-> 100Kb 💌       | Load        |
| R B. Mon Address | Hex       | Disassembly                  | Text           | Decimal              | Binary      |
| 000070           | 0004 7F28 | 68000 Level 4 Interrupt (VBL | .01(           | 294696.1 / 4.w, 3255 | 0 0000000 0 |
| 000074           | 00FC 07CE | 68000 Level 5 Interrupt (not | . ü0Î          | 16517070.I / 252.w,  | 00000000 1  |
| 000078           | 00FC 07CE | 68000 Level 6 Interrupt (MFP | üOÎ            | 16517070.I / 252.w,  | 00000000 1  |
| 00007C           | 00FC 07CE | 68000 Level 7 Interrupt (not | .ü <b>0</b> Î  | 16517070.I / 252.w,  | 00000000 1  |
| 000080           | 20FC 0B50 | Trap #0,,,                   | ü∎P            | 553388880.1 / 8444   | 00100000 1  |
| 000084           | 00FC 4F6E | Trap #1 (GEMDOS),,,          | .üOn           | 16535406.I / 252.w,  | 00000000 1  |
| 000088           | 00FE 3EA6 | Trap #2 (AES/VDI),,,         | .þ>            | 16662182.I / 254.w,  | 00000000 1  |
| 00008C           | 23FC 0B50 | Trap #3,,,                   | #ü <b>□</b> P  | 603720528.1 / 9212   | 001000111   |
| 000090           | 24FC 0B50 | Trap #4,,,                   | \$ü∎P          | 620497744.1 / 9468   | 00100100 1  |
| 000094           | 25FC 0B50 | Trap #5,,,                   | %ü <b>□</b> P  | 637274960.1 / 9724   | 00100101 1  |
| 000098           | 26FC 0B50 | Trap #6,,,                   | <u>ü</u> 0P    | 654052176. / 9980    | 001001101   |
| 00009C           | 27FC 0B50 | Trap #7,,,                   | 'ü∎P           | 670829392.1 / 10236  | 001001111   |
| 0A0000           | 28FC 0B50 | Trap #8,,,                   | (ü∎P           | 687606608.I / 10492  | 00101000 1  |
| 0000A4           | 29FC 0B50 | Trap #9,,,                   | )ü∎P           | 704383824.1 / 10748  | 00101001 1  |
| 0000A8           | 2AFC 0B50 | Trap #10,,,                  | ∗ü∎P           | 721161040. / 11004   | 001010101   |
| 0000AC           | 2BFC 0B50 | Trap #11,,,                  | +ü∎P           | 737938256. / 11260   | 001010111   |
| 0000B0           | 2CFC 0B50 | Trap #12,,,                  | , ü <b>0</b> ₽ | 754715472. / 11516   | 00101100 1  |
| 0000B4           | 00FC 07F8 | Trap #13 (BIOS),,,           | . ülø          | 16517112.I / 252.w,  | 00000000 1  |
| <                |           |                              |                |                      | >           |

We know the VBL address is stored at location \$70 in memory (the Steem disassembly column actually describes what many of the memory addresses are, in this case 68000 Level 4 interrupt **VBL**). So we can see the routine it is executing is stored at \$47f28. So we can now be confident that the code at \$47f28 is run every 50<sup>th</sup> of a second (assuming you are using a European ST).

Right let's take a closer look at the code located at \$47f28 though I won't go into the specifics of each instruction.

| 🕅 The Boiler Room: Steem v3.2                                                                                    | _            |          | ×         |
|----------------------------------------------------------------------------------------------------|--------------|----------|-----------|
| <u>D</u> ebug B <u>r</u> eakpoints <u>M</u> onitors <u>B</u> rowsers <u>H</u> istory <u>L</u> og <u>O</u> ptions |              |          |           |
| pc= 047F28 other sp= 05A41A screen= 05A600 Trace Into Step Over F                                                | Run          |          |           |
| sr = T . S 2 1 0 X N Z V C a 20 d D0 Run to next VBL                                                             |              |          | Go        |
| d0= 000009A4 d1= 00048050 d2= 0000000A d3= 0000FFFF d4= FFFFFFFF d5= 000003C0 d6= 00000000 d7= 00000777          |              |          |           |
| a0= 00FC07D0 a1= 0000090C a2= 00052B76 a3= 0005B110 a4= 0005A600 a5= 00000000 a6= 00014666 a7= 0005A3D8          |              |          |           |
| R B Mon Address Hey Disassembly Stack Display                                                                    |              |          | -         |
|                                                                                                    |              |          | <u> </u>  |
| (pc) 04/r22 4233 00rr. Crb small                                                                                 | Desimal      |          |           |
| 04/FZE 23FC 0004 movel #\$48028,\$48024                                                                          | Decimal      | 051      | 41        |
| 047F38 21FC 0004 move.l #\$47f7c,\$120.w (a7)                                                                    | 8964.W /     | 35.D,    | 4.D       |
| 047F40 13FC 0008 move.b #\$8,\$fffa21 05A3DA 00FC u                                                              | 252.w /      | 0.b, 25  | 02.b      |
| 047F48 13FC 0008 move.b #\$8,\$fffa1b                                                                            | 2012.w /     | 7.b, 2   | 20.b      |
| 047F50 48E7 FFFE movemJd0-7/a0-6(a7)                                                                             | 8960.w /     | 35.b,    | 0.b       |
| 047F54 4EB9 0004 jsr \$48934                                                                                     | 252.w /      | 0.b, 25  | i2.b      |
| 047F5A 0CB8 5564 cmpi.l #\$55646f20,\$8.W UDADEZ 0830 UU                                                         | 2096.w /     | ⁄8.b,4   | 8.b       |
| 047F62 600E bra.s +14 {\$047F72} 0542F4 0542F4                                                                   | 4            | b, 4.b   |           |
| 047F64 4CB9 00FF movem w \$52c5c d0-7                                                                            | w            | / 174    | l.b., 6.b |
| 047E6C 48E8 00EF movem Id0-7 \$8240 W 05 Sets colour palette                                                     | 0.           | b. 0.b   |           |
| 04752 4CD5755 mitorian to an activity d0.7/20.6 (553554 (0.000)                                                  | $0 w \neq 0$ | b 0 b    |           |
|                                                                                                    |              |          | - 1       |
| 047F76 4EF3 00FC Inip sectore 154                                                                                |              |          |           |
|                                                                                                    | . routi      | ne.      |           |
| 04777E 2079 0004movea1 \$48024.a0 000                                                                            | outing       | <b>`</b> |           |
| 04/F84 21D8 8244 moveJ (a0)+,\$8244.w 05A Jumps to System                                                        | outine       | ••       |           |
|                                                                                                    |              |          | -         |

So looking at the above instructions none appear to be accessing the sound chip (\$ffff8800 - \$ffff8802). The only unknown factor is what is happening in the sub routine (JSR \$48934).

Well, once again add a memory browser window (Browser > New Memory Browser) and enter \$48934 as the start address.

| Memory           |                | x                                   |
|------------------|----------------|-------------------------------------|
| 048934 Instructi | ions 🔻         | Find Up Find Down Dump-> 100Kb Load |
| R B., Mon Ad     | ldress Hex     | Disassembly                         |
| 048              | 3934 6000 00EE | bra I +\$ee {\$048A24}              |
| 048              | 6000 000E      | bra I +\$e {\$048948}               |
| 048              | 4850           | pea (a0)                            |
| 048              | 893E 41FA 0912 | lea +\$912(pc),a0 {\$049252}        |
| 048              | 3942 1080      | move.b d0.(a0)                      |
| 048              | 3944 205F      | movea.l (a7)+,a0                    |
| 048              | 3946 4575      | rts                                 |
| 048              | 3948 4850      | pea (a0)                            |
| 048              | 394A 0200 001F | andi.b #\$1f,d0                     |
| 048              | 394E 41FA 07F2 | lea +\$7f2(pc),a0 {\$049142}        |
| 048              | 3952 10C0      | move.b d0.(a0)+                     |
| 048              | 3954 10C0      | move.b d0.(a0)+                     |
| 048              | 3956 10FC 00 0 | move.b #\$0,(a0)+                   |
| 048              | 395A 205F      | movea.l (a7)+,a0                    |
| 048              | 395C 4E75      | rts                                 |
| 048              | 395E 48E7 FFFE | movem.l d0-7/a0-6,-(a7)             |
| 048              | 3962 41FA 09F0 | a +\$9f0(pc),a0 {\$049354}          |
| 048              | 3966 6100 005C | b.r J +\$5c {\$0489C4}              |
| 048              | 396A 227A 08DA | morea.l \$8da(pc),a1 {\$049246}     |
|                  |                |                                     |

You will see that at address \$48934 is another instruction. This time bra.l \$ee (\$48A24). The BRA instruction is short for 'Branch', this simply jumps to address \$48A24.

| Memory |              |            |                               |                |      |                                       |
|--------|--------------|------------|-------------------------------|----------------|------|---------------------------------------|
| 048A24 | Instructions | •          | Find Up Find Down             | Dump-> 100Kb 👻 | Load |                                       |
| BB     | M Address    | Hex        | Disassembly                   | ,              |      |                                       |
|        | 048A24       | 41FA 071C  | lea +\$71c(pc).a0 {\$049142}  |                |      | -                                     |
|        | 048A28       | 4A10       | tst.b (a0)                    |                |      |                                       |
|        | 048A2A       | 6738       | beq.s +56 {\$048A64}          |                |      | Here's the code                       |
|        | 048A2C       | 5328 0001  | subq.b #1,1(a0)               |                |      |                                       |
|        | 048A30       | 6A32       | bpl.s +50 {\$048A64}          |                |      | Scrolling down the routine there are  |
|        | 048A32       | 1150 0001  | move.b (a0),1(a0)             |                |      | Scroning down the routine, there are  |
|        | 048A36       | 5268 0002  | addq.w #1,2(a0)               |                |      | lots of compares, clears and moves.   |
|        | 048A3A       | 3028 0002  | move.w 2(a0),d0               |                |      |                                       |
|        | 048A3E       | B07C 000A  | cmp.w #\$a,d0                 |                |      | Kaan saina                            |
|        | 048A42       | 660A       | bne.s +10 {\$048A4E}          |                |      | Keep going what's this?               |
|        | 048A44       | 4290       | clr.l (a0)                    |                |      |                                       |
|        | 048A46       | 41FA 070A  | lea +\$70a(pc).a0 {\$049152}  |                |      | movem   d0-d3 \$8800 w                |
|        | 048A4A       | 50D0       | st (a0)                       |                |      |                                       |
|        | 048A4C       | 6016       | bra.s +22 {\$048A64}          |                |      |                                       |
|        | 048A4E       | 41FA 06E0  | lea +\$6e0(pc).a0 {\$049130}  |                |      | \$8800.w is the sound chip!           |
|        | 048A52       | 1030 0000  | move.b 0(a0,d0.W),d0          |                |      |                                       |
|        | 048A56       | 41FA 0/21  | lea +\$/21(pc).a0 {\$0491/9}  |                |      |                                       |
|        | 048A5A       | 1080       | move.b d0,(a0)                |                |      | As the instruction is using word      |
|        | 048A5C       | 1140 0036  | move.b d0,54(a0)              |                |      | addressing (w) this becomes           |
|        | 040A60       | 1140 006C  | move.b du,+\$00(au)           |                |      |                                       |
|        | 040A04       | 4DFA 0660  | lea +\$660(pc).a6 {\$0490FZ}  |                |      | Şffff8800.                            |
|        | 048460       |            | tet h 4(a5)                   |                |      |                                       |
|        | 048470       | 6720       | beg s +44 /\$04849E1          |                |      | So this instruction is moving the     |
|        | 048A72       | 4A2D 0005  | tst b 5(a5)                   |                |      | So this instruction is moving the     |
|        | 048A76       | 6624       | bne s +36 {\$048A9C}          |                |      | contents of data registers d0.d1.d2 & |
|        | 048A78       | 50ED 0005  | st 5(a5)                      |                |      |                                       |
|        | 048A7C       | 7000       | moveq #0,d0                   |                |      | d3 to the sound chip.                 |
|        | 048A7E       | 1D40 0022  | move.b d0,34(a6)              |                |      |                                       |
|        | 048A82       | 1D40 0026  | move.b d0,38(a6)              |                |      | I think we can therefore he pretty    |
|        | 048A86       | 1D40 002A  | move.b d0,42(a6)              |                |      | i think we can therefore be pretty    |
|        | 048A8A       | 123A 07C6  | move.b \$7c6(pc).d1 {\$049252 | 2}             |      | confident the play routine is here!   |
|        | 048A8E       | 660C       | bne.s +12 {\$048A9C}          |                |      |                                       |
|        | 048A90       | 4CEE 000F  | . movem.l +\$1c(a6),d0-3      |                |      |                                       |
|        | 048A96       | 48F8 000F. | . movem.l d0-3,\$8800.W       |                |      |                                       |
|        | 048A9C       | 4E75       | rts                           |                |      |                                       |

So, once again change the memory address in the browser to \$48A24.

So, is that it? Not quite, as I mentioned most music routines have an initialisation routine as well as the play routine, plus many have exit routines too. So now we need to find the init rout! Luckily most drivers, though not all, have a series of BRA's (branch instructions), or JMP's (jump instructions) at the beginning of the music driver which go to each if the routines, thanks Jochen!

Let's go back to the original BRA called by the VBL routine.

| Me  | mor        | у          |                                                                                                    |                                                                     |                              |                                                                                                    |        |       |                                                                                                    |
|-----|------------|------------|----------------------------------------------------------------------------------------------------|---------------------------------------------------------------------|------------------------------|----------------------------------------------------------------------------------------------------|--------|-------|----------------------------------------------------------------------------------------------------|
| 048 | 92C        | In         | structions                                                                                                  | •                                                                   |                              | Find Up Find Down                                                                                                    | Dump-> | 100Kb |                                                                                                    |
| (pc | . <u> </u> | . <u>M</u> | Address<br>04892C<br>048930<br>048934<br>048938<br>04893C<br>04893C<br>04893E<br>048942<br>048944<br>048946 | Hex<br>6000<br>6000<br>6000<br>4850<br>41FA<br>1080<br>205F<br>4E75 | 005A<br>002C<br>00EE<br>000E | Disassembly<br>bra.l+\$5a {\$048988}<br>bra.l+\$2c {\$04895E}<br>bra.l+\$ee {\$048948}<br>pea (a0)<br>lea +\$912(pc).a0 {\$049252}<br>move.b d0.(a0)<br>movea.l (a7)+.a0<br>rts |        |       | Play<br>We know \$48934 is the play<br>routine, but what about the<br>instructions at \$4892C, \$48930 and |
|     |            |            | 048948<br>04894A                                                                                            | 4850<br>0200                                                        | 001F                         | pea (a0)<br>andi.b #\$1f,d0                                                                                                    |        |       | \$48938?                                                                                                   |

As I mentioned earlier most init routines take the value in d0 and use this to select the tune number.

Well, let us check each ....

| \$4892C bran        | ches to \$ | 548988 then branches to \$48994 |
|---------------------|------------|---------------------------------|
| Memory              |            |                                 |
| 048994 Instructions |            | r md Up Find Down Dump-> 100Kb  |
| R B. M Address      | 1 wh       | Disassembly                     |
| 048994              | 41FA 09BE  | lea +\$9be(pc),a0 {\$049354}    |
| 048998              | 612A       | bsr.s +42 {\$0489C4}            |
| 04899A              | 4A40       | tstw d0                         |
| 04899C              | 671C       | beq.s +28 {\$0489BA}            |
| 04899E              | 5340       | subq.w #1,d0                    |
| 0489A0              | 227A 08A0  | movea.l \$8a0(pc).a1 {\$049242} |
| 0489A4              | C0FC 0006  | mulu #\$6,d0                    |
| 0489A8              | D2C0       | adda.w d0,a1                    |
| 0489AA              | 3019       | move.w (a1)+,d0                 |
| 0489AC              | 3219       | move.w (a1)+,d1                 |
| 0489AE              | 4DFA 07A0  | lea +\$7a0(pc).a6 {\$049150}    |

\$48930 branches to \$4895e

\$48938 branches to \$48948

4850 04894A 0200 001E and b #\$1f d0

10C0

10C0

6100 005C

Instructions -R... B. M... Addres

048948

048952

048954

048956

04895E

048962

048966

04895A 205F

04895C 4E75

Memory

| Memory                | ×                               |
|-----------------------|---------------------------------|
| 04895E Instructions 💌 | Find Up Find Down Dump-> 100Kb  |
| R B. M Address        | Disassembly                     |
| 04895E 48E7 FFFE      | movem.l d0-7/a0-6,-(a7)         |
| 048962 41FA 09F0      | lea +\$9f0(pc).a0 {\$049354}    |
| 048966 6100 005C      | bsr.l+\$5c {\$0489C4}           |
| 04896A 227A 08DA      | movea.l \$8da(pc),a1 {\$049246} |
| 04896E D040           | add.w d0,d0                     |
| 048970 D040           | add.w d0,d0                     |
| 048972 D2C0           | adda.w d0,a1                    |
| 048974 4DFA 08D6      | lea +\$8d6(pc).a6 {\$04924C}    |
| 048978 3C99           | move.w (a1)+.(a6)               |
| 04897A 7000           | moveq #0,d0                     |
| 04897C 3019           | move.w (a1)+,d0                 |

Disassembly pea (a0)

move.b d0,(a0)+

move.b d0,(a0)+

movea.l (a7)+,a0

04894E 41FA 07F2 lea +\$7f2(pc).a0 {\$049142}

10FC 0000 move.b #\$0,(a0)+

rts

48E7 FFFE movem.I d0-7/a0-6,-(a7)

41FA 09F0 lea +\$9f0(pc).a0 {\$049354}

Find Up | Find Down | Dump-> | 100Kb

This routine runs a subroutine, then tests (TST) d0, before using the value as an offset from a1, likely candidate!

This routine runs a subroutine before using d0 (x4) as an offset from a1, likely candidate!

This routine moves the contents of d0 into two consecutive memory addresses, again a possible init subroutine!

So we are no further forward, any of the 3 routines could be the init routine. Well time to do some testing!

So now we need to save the binary data to a file to test. To do this we use the dump function within Steem. In MonST, memory can be saved similarly using the save function ("S" on the keyboard), more of that later.

But where should we save from? And how much memory do we need to save? Well, we are pretty confident that the play routine is at \$48934, however the init could be any of the other 3 addresses. So to be on the safe side we will save from the lower memory address which is \$4892c. The length is trickier, from experience most chip music files are under 35kb. Therefore we will save a 35kb chunk of memory from \$4892c.

| Mem    | ory  | addres  | s to | save | e from                  |          | Sel<br>as<br>me | ect "Memory", this e<br>binary. The "Instructi<br>mory as disassemble | nsures the data is saved<br>ion" setting saves the<br>ed source code. |
|--------|------|---------|------|------|-------------------------|----------|-----------------|-----------------------------------------------------------------------|-----------------------------------------------------------------------|
| Memo   | 5    |         |      |      |                         |          |                 | Length o                                                              | of memory to save in kilobytes.                                       |
| 048920 | M    | emory   |      |      | Find Up Find Do         | wn Du    | mp-> 35kb       | Note: you                                                             | can use the drop down, or type in the                                 |
| R E    | B. M | Address | Hex  |      | Disassembly             | Text     | Divimal         | amount ir                                                             |                                                                       |
|        |      | 04892C  | 6000 | 005A | bra .I +\$5a {\$048988} | `Z       | 1610612.26.1    | anount i                                                              | TKD.                                                                  |
|        |      | 048930  | 6000 | 002C | bra .I +\$2c {\$04895E} | <b>`</b> | 1610612780.1    |                                                                       |                                                                       |
| (pc)   |      | 048934  | 6000 | 00EE | bra .I +\$ee {\$048A24} | `î       | 1610612974.1    |                                                                       |                                                                       |
|        |      | 048938  | 6000 | 000E | bra .l +\$e {\$048948}  | ۰۵       | 1610612750.1    |                                                                       |                                                                       |
|        |      | 04893C  | 4850 | 41FA | pea (a0) lea +\$912(p   | HPAú     | 1213219322.     |                                                                       |                                                                       |
|        |      | 048940  | 0912 | 1080 | move.b d0,(a0)          | 00€      | 152178816.I     |                                                                       |                                                                       |
|        |      | 048944  | 205F | 4E75 | movea.l (a7)+,a0 rts    | _Nu      | 543116917.I     | Finally                                                               | click on <b>Dump</b>                                                  |
|        |      | 048948  | 4850 | 0200 | pea (a0) andi.b #\$1f,d | 0 HP .   | 1213202944.1    | · ···airy                                                             |                                                                       |
|        |      | 04894C  | 001F | 41FA | lea +\$7f2(pc),a0 {\$04 | ú        | 2048506.1 / 3   |                                                                       |                                                                       |
|        |      | 048950  | 07F2 | 10C0 | move.b d0,(a0)+         | Áđóđ     | 133304512.1     | Then t                                                                | ype "atomix" and save it                                              |
|        |      |         |      |      |                         |          |                 | to you                                                                | preferred folder                                                      |
| <      |      |         |      |      |                         |          | >               | to you                                                                | preferreu foldel                                                      |

You now have a possible music file on your hard-drive. Now to test and hopefully create your first SNDH file!

I have created a floppy ST image containing the tools needed to create and test your SNDH.

## Music Ripping Image file

Download this file boot Steem with the file in Drive A.

The disk should boot to desktop.

Next double click on genst2.prg , this is the Devpac assembler.

Now we want to test our music file, so click on file >> load >> test1.s

This is a very basic assemble program to test our music file.

We have given our binary music file the label "music". As you can see the program goes into supervisor mode, this is so we can access hardware directly. Then we save the current VBL routine and install our own. At this point the music should play, then we wait for a key press then exit.

Note you will see we do BSR (branch subroutine) **+8** in our VBL routine. This is because we saved data from \$4892c but we think the play routine is located at \$48934 (\$48934-\$4892c = 8). So want to run the routine at music+8.

Ok, next we need to tell Steem where we saved the atomix binary file, note Steem Debug automatically adds the DMP extension to save files (from Dump).

So imagine you saved the file to D:\music\atomix.dmp, we need to set up a virtual hard drive pointing to this folder. So within Steem click on the Disk Manager Icon

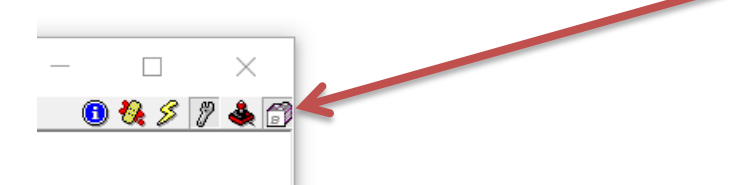

Next click on Hard Drives, then map C:\ to your PC folder containing atomix.dmp

| 🚔 Hard Drives                      |               | $\times$  |
|------------------------------------|---------------|-----------|
| C:<br>d:\music                     | Browse Ope    | n Remove  |
| Disable All Hard Drives            | <u>N</u> ew H | ard Drive |
| When drive A is empty boot from C: | OK            | Cancel    |

Ok, let's try and assemble this. Press ALT and A to assemble

You should see something like :-

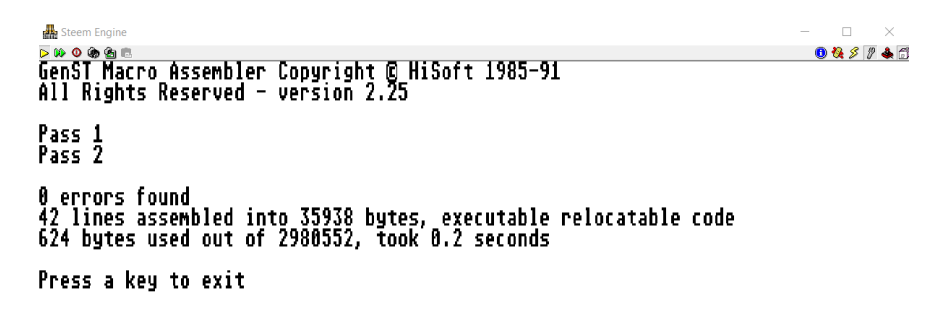

Now to test! Press a key after assembly , then press ALT and X (to execute our program)

| steem Engine       |
|--------------------|
| > W O 🕼 🖄 🖪        |
| 2                  |
| 6                  |
|                    |
|                    |
|                    |
|                    |
|                    |
|                    |
|                    |
|                    |
|                    |
| ****************** |

Oh dear! Not good!

Let's look again at the source. Ahhh we are not running the initialise routine, we are simply running the play routine. As well as setting up sub tunes most init routines also set up tables and pointers. No wonder it didn't work!

Ok now load up test2.s

This time we have added an initialise routine call (bsr music) , well we think it is that routine (+0). Remember it could also be \$48930 (+4) or \$48938 (+\$c)

Right let us try now .....

Assemble/Execute - Silence but no bombs!

Now change the bsr music to bsr music+4 – bombs!

```
Finally change to music+$c - bombs!!
```

So it appears running music+0 (the first BRA routine) stops the music from crashing but we are hearing no sound B

**Now a golden rule**. When ripping music always try to save the music <u>before</u> the music has initialised. If you remember we froze the Atomix music whilst it was playing, so the init routine will have already been executed.

Ok, so we need to freeze the game before init. How? Well... we think the init routine is at \$4892c, so Steem gives us a nifty feature which stops emulation at any instruction (a breakpoint). Let's try that!

Within Steem open the memory browser and go to address \$4892C. Now click in the "B" column to set a break point (a red dot appears). This means Steem will now stop if an instruction at \$4892C is executed.

| Memory   |         |           |                        |       |                |
|----------|---------|-----------|------------------------|-------|----------------|
| 04892C M | enory   | -         | Find Up Find Do        | wn Du | mp-> 35kb      |
| R B.     | Address | Hex       | Disassembly            | Text  | Decimal        |
| •        | 04892C  | C108 0000 | abcd -(a0),-(a0) ori.b | . ÁO  | -1056440320    |
|          | 048930  | C1F8 0000 | ori.b #\$0,d0          | Áø    | -1040711680    |
|          | 048934  | 0000 0000 | ori.b #\$0,d0          |       | 0.1 / 0.w, 0.w |
|          | 048938  | 0000 0000 | ori.b #\$0,d0          |       | 0.1 / 0.w, 0.w |
|          | 04893C  | 0000 0000 | ori.b #\$0,d0          |       | 0.1 / 0.w, 0.w |
|          | 048940  | 0000 0000 | ori.b #\$0,d0          |       | 0.1 / 0.w, 0.w |
|          | 048944  | 0000 0000 | ori.b #\$0,d0          |       | 0.1 / 0.w, 0.w |
|          | 048948  | 0000 00F9 | dc.w \$f9              | ù     | 249.1 / 0.w, 2 |
|          | 04894C  | 05C2 01C3 | bset d2,d2 bset d0,d3  | OÅOÃ  | 96600515.I /   |
|          | 048950  | 063C 79FF | dc.w \$63c dc.w \$79ff | l≺yÿ  | 104626687.I    |
|          |         |           |                        |       |                |
| <        |         |           |                        |       | >              |

On main boiler room menu ensure "Stop On Breakpoints" is selected!

Now we need to reboot Steem with the Atomix image in the drive again. **NOTE** remember to switch off hard-drives in Steem ("Disable All Hard Drives" in the hard drive menu). This makes sure the program loads at the same address as originally.

This time when you run Atomix it should break , showing "Hit breakpoint at address \$04892C". This means we have caught the player before it inits!

Click ok and save the memory as before (35kb from \$4892C)

Now reboot Steem and load genst2 and assemble test2.s again (remember to turn hard-drives back on!)

Execute....and..... ta da.... the title music should be playing! Well done  $\ensuremath{\textcircled{\sc op}}$ 

At this point you have reached the level of most 80s/90s music rippers, however one small step left. To make the music into an SNDH file. SNDH began life as a simple wrapper thought up by BDC of Aura (hi Jochen!), later myself and Evil progressed the format and continue to do so!

The SNDH header is basically the music you have just ripped with information tagged onto the front, such as music title, composer and number of subtunes.

All SNDH's use the same initial structure :

| BRA | initialise | +0 |
|-----|------------|----|
| BRA | exit       | +4 |
| BRA | play       | +8 |

So if you check test3.s I have added a basic SNDH header, you will notice it's very similar to the original test2.s play routine. The only major difference is that we execute via the sndh label as opposed to the music label.

More info regarding the SNDH header can be found at the official SNDH site.

Right last lap....

To save the SNDH file we need to save data between the "sndh" label and the "endsndh" label. The easiest way is via MonST. So assemble the source code as normal (ALT-A)

However this time press ALT-D (to debug). This allows you to step through the code. All we need to do is save the data between those two labels... so press "S" to save, then type atomix.snd (filename)

For the "start address, end" enter sndh, endsndh-1

This will save the SNDH file!

Control C out to devpac

And Quit back to GEM

Now to test.... Double click on snd\_player.prg

And load your SND file 😊

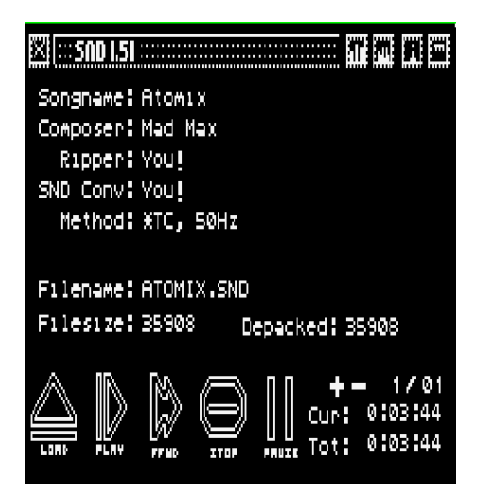

That's just a basic SNDH, the finished article would need a proper exit routine (muting the sound chip) and also the file would need trimming to the correct length (35kb is way too long!) but this is just a taster.

Phew... that's quite a lengthy explanation. But now you can see how it's done. Have a play around and experiment. Any comments, help etc. to me via the <u>SNDH blog</u> or via <u>Facebook</u> or <u>twitter</u>

Next time, if there is a next time, I may cover more advanced topics like, non PC-relative tunes, MFP, XBIOS, multi-hz tunes, shadow registers, swapping MFP timers, making tunes OS friendly and adding sid voices to classic YM tunes.

Thanks to ggn/d-bug/küa and tronic/effect for testing this tutorial.

grazey/psycho hacking force - SNDH administrator April 2020